## L'ÉTAT DES STOCKS

| 1. Le suivi des<br>stocks (état des<br>réapprovision-<br>nements ou du<br>surstockage) | État<br>Suivi des stocks<br>Sélectionnez les options désirées<br>Cliquez sur Ok<br>Cliquez sur Ecran<br>Cliquez sur la flèche de recherche<br>Sélectionnez "Imprimer tout"                                                                |
|----------------------------------------------------------------------------------------|----------------------------------------------------------------------------------------------------|
|                                                                                        | Cliquez sur Fermer de la barre d'état ou le bouton "Fermer" (X) de la fenêtre de l'aperçu                                                                                                    |
| 2. L'inventaire<br>des articles                                                        | L'inventaire vous permet de connaître pour chacun de vos articles :<br>- le stock réel calculé en fonction des différents mouvements de stock validés<br>- la valorisation de ce stock au coût unitaire moyen pondéré après chaque entrée |
|                                                                                        | État<br>Inventaire des articles<br>Cliquez sur Aperçu<br>Sélectionnez les options désirées<br>Cliquez sur Ok<br>Cliquez sur Ia flèche de recherche<br>Sélectionnez "Imprimer tout"                                                        |
|                                                                                        | Cliquez sur Fermer de la barre d'état ou le bouton "Fermer" (X) de la fenêtre de l'aperçu                                                                                                    |

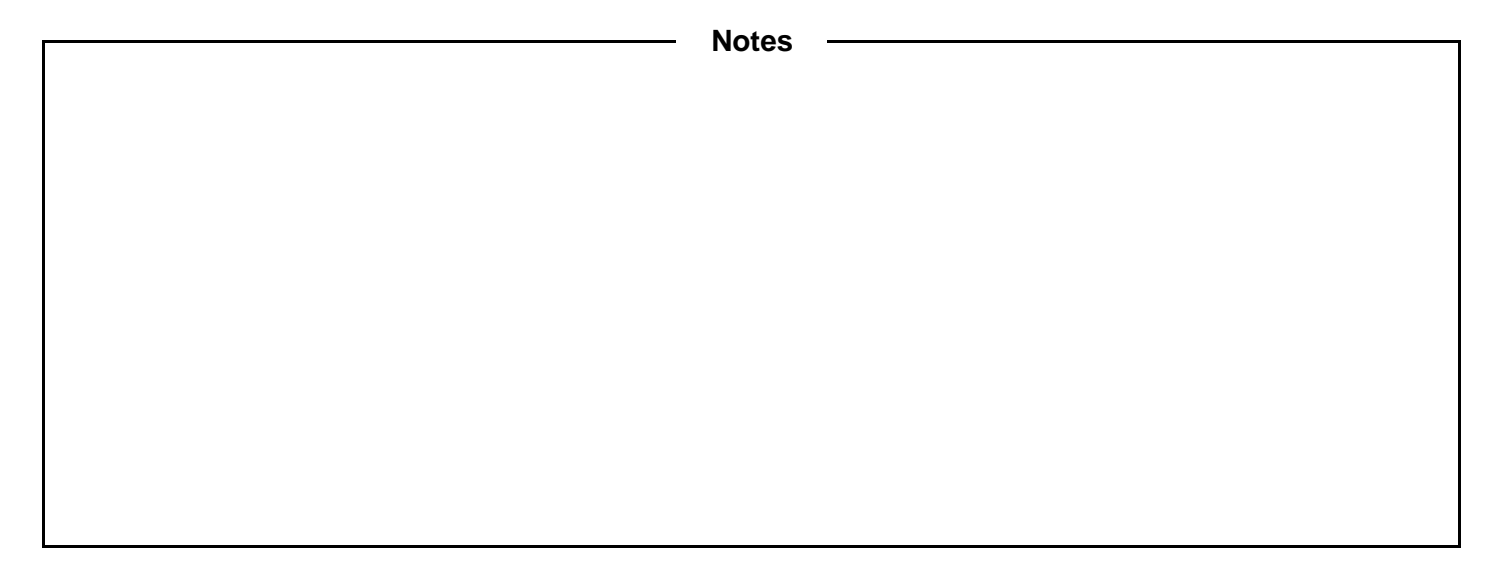